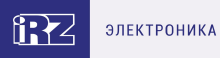

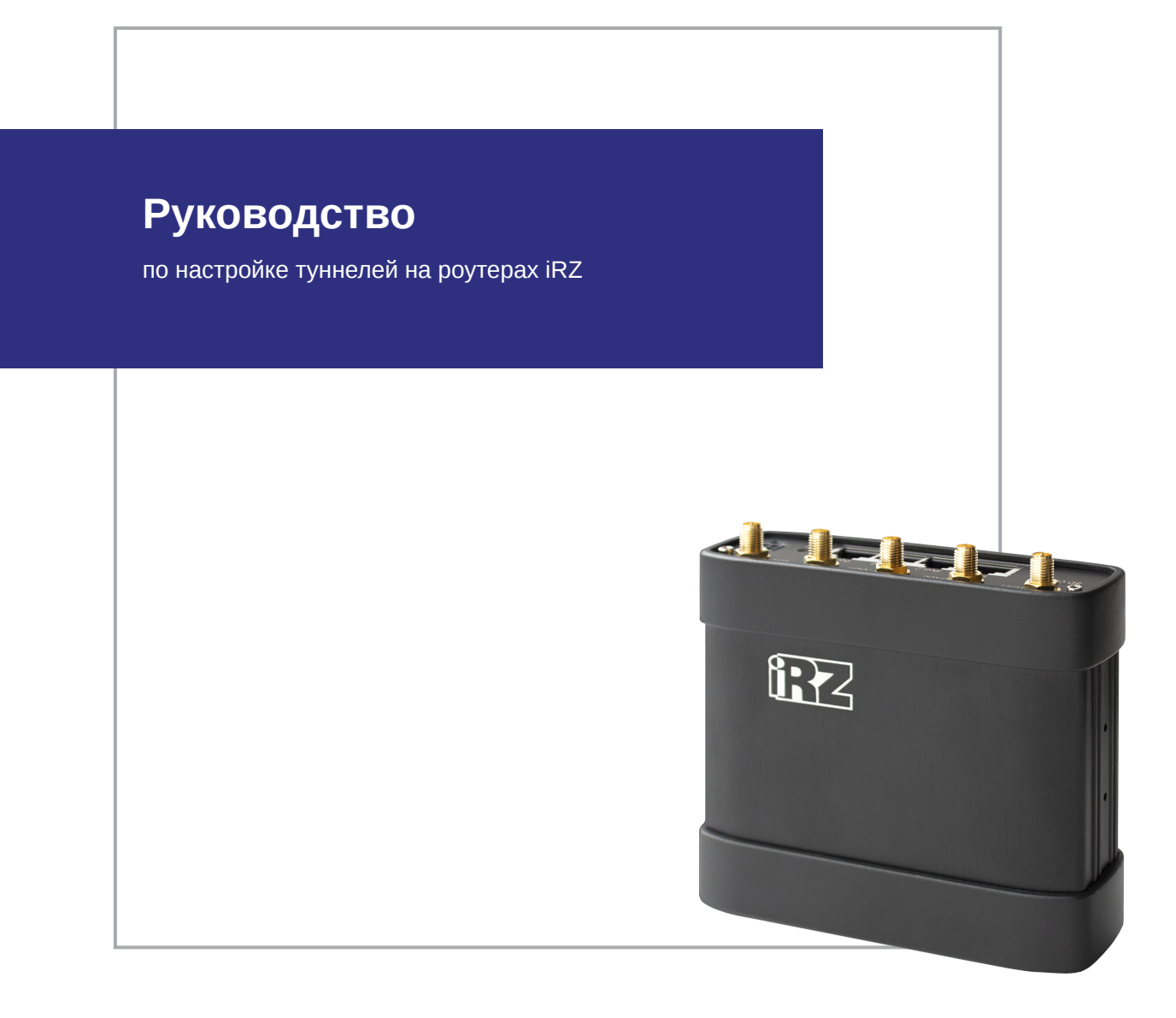

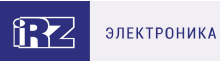

# Содержание

| 1. Введение                                                | 3  |
|------------------------------------------------------------|----|
| 1.1. Описание документа                                    | 3  |
| 1.2. Версия встроенного обеспечения                        | 4  |
| 1.3. Предупреждения                                        | 5  |
| 2. PPTP Client                                             | 6  |
| 3. L2TPv2 Client                                           | 8  |
| 4. OpenVPN туннели                                         | 10 |
| 4.1. OpenVPN Layer 2: dev TAP                              | 10 |
| 4.2. OpenVPN Layer 3: dev TUN                              | 13 |
| 5. GRE туннели                                             | 14 |
| 5.1. Настройка GRE туннеля уровня L2                       | 14 |
| 5.2. Настройка GRE туннеля уровня L3                       | 17 |
| 6. IPsec туннели                                           | 20 |
| 6.1. Настройка IPSec туннеля                               | 20 |
| 6.2. Статус IPSec туннеля                                  | 24 |
| 7. DMVPN / NHRP туннели (только для роутеров серии R4, R2) | 26 |
| 8. ЕОІР туннели                                            | 29 |
| 9. L2TРv3 туннели                                          | 31 |
| 10. Термины и сокращения                                   | 33 |
| 11. Контакты                                               | 37 |

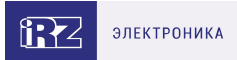

# 1. Введение

### 1.1. Описание документа

Данный документ содержит примеры корректной конфигурации сетевых служб PPTP Client, L2TPv2 Client, OpenVPN Tunnel, GRE Tunnels, DMVPN/NHRP, EoIP Tunnels, L2TPv3 Tunnels, IPsec Tunnels в решениях, построенных на базе роутеров iRZ. Для получения информации о работе самих устройств смотрите соответствующее руководство пользователя. Для получения информации о веб-интерфейсе роутеров смотрите документ «Руководство пользователя. Средства управления и мониторинга на роутерах iRZ».

| Дата<br>публикации | Изменения                                                                                                    |
|--------------------|----------------------------------------------------------------------------------------------------|
| 14.03.2019         | Основной документ                                                                                                 |
| 24.12.2019         | Изменения в разделе L2TPv2                                                                                        |
| 18.06.2021         | Переход на встроенное ПО версии v20.1, изменения в разделах<br>DMVPN/NHRP туннели, IPsec туннели                  |
| 26.08.2021         | Проверка состояния соединения для РРТР и L2TPv2 туннелей                                                          |
| 01.09.2021         | Переход на встроенное ПО версии v20.2                                                                             |
| 27.01.2022         | Переход на встроенное ПО версии v20.3                                                                             |
| 26.02.2022         | Переход на встроенное ПО версии v20.3.1                                                                           |
| 14.07.2022         | Переход на встроенное ПО версии v20.4                                                                             |
| 08.08.2022         | Изменения в разделах DMVPN/NHRP туннели, IPsec туннели                                                            |
| 18.10.2022         | Переход на встроенное ПО версии v20.4.3                                                                           |
| 29.11.2022         | Переход на встроенное ПО версии v20.5                                                                             |
| 28.02.2023         | Переход на встроенное ПО версии v20.6, изменения в разделах <b>DMVPN /</b><br>NHRP туннели, IPsec                 |
| 07.06.2023         | Переход на встроенное ПО версии v20.7                                                                             |
| 28.06.2023         | Переход на встроенное ПО версии v20.7.1                                                                           |
| 25.10.2023         | Переход на встроенное ПО версии v20.8, изменения в разделах DMVPN /<br>NHRP туннели, GRE туннели, OpenVPN туннели |

## 1.2. Версия встроенного обеспечения

### Актуальная (текущая) версия встроенного ПО

- роутеры серии R0: R0-v20.8 (2023-10-25)
- роутеры серии R2: R2-v20.8 (2023-10-25)
- роутеры серии R4: R4-v20.8 (2023-10-25)
- роутеры серии R50: R50-v20.8 (2023-10-25)

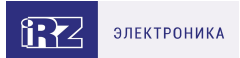

## 1.3. Предупреждения

Отклонение от рекомендованных параметров и настроек может привести к непредсказуемым последствиям и значительным издержкам как в процессе пусконаладки вычислительного комплекса, так и во время эксплуатации production-версии вычислительного комплекса в реальных условиях.

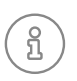

Прежде чем вносить любые изменения в настройки оборудования, устанавливаемого на объекты, настоятельно рекомендуется проверить работоспособность всех параметров новой конфигурации на тестовом стенде. Также не следует ограничиваться синтетическими тестами, а максимально реалистично воспроизвести условия, в которых будет эксплуатироваться оборудование.

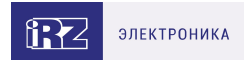

# 2. PPTP Client

Enable PPTP Client

ភ្ល

ភ្

Туннель РРТР представлен на роутерах iRZ в виде клиентской части. Для подключения к серверу РРТР необходимо указать адрес сервера в виде IP адреса или его доменного имени, логин и пароль клиентского доступа и выбрать тип аутентификации.

Для сохранения выполненных настроек, используйте кнопку Save.

При переходе на другие страницы разделов все выполненные, но не сохраненные настройки будут сброшены!

| Server                            |                     | Firewall Zon  | e             |      |
|-----------------------------------|---------------------|---------------|---------------|------|
| 127.0.0.1                         |                     | <none></none> |               | ~    |
| ✔ Use as default route            |                     |               |               |      |
| Username                          |                     | Password      |               |      |
| username                          |                     | •••••         |               |      |
| Use MPPE (MS-CHAP-V2 auth)        |                     |               |               |      |
| Additional Options                |                     | Authenticati  | on Type       |      |
|                                   |                     | PAP           |               | ~    |
| Failover management               |                     |               |               |      |
| Ping Address                      | Ping Interval (sec) |               | Ping Attempts |      |
| Enter address to check connection | Default 30 seconds  | S             | 3 by default  |      |
| Enter address to check connection |                     | 5             | 3 by detault  |      |
|                                   |                     |               |               | Save |

Рис. 1. Пример интерфейса PPTP Client

Для авторизации на сервере представлены следующие распространенные типы аутентификации для PPTP туннеля: EAP, PAP, CHAP и MPPE (MS-CHAP-V2). Значение Any в поле Authentication Туре позволяет договариваться с сервером PPTP о методе аутентификации в автоматическом режиме.

#### Failover management (проверка состояния соединения)

Предусмотрена проверка состояния соединения при помощи отправки ICMP-пакетов (пинга) указанного адреса.

В поле **Ping Address** указывается IP-адрес или доменное имя сервера для проверки работы соединения. Можно указать несколько IP-адресов или доменов через ПРОБЕЛ. В поле **Ping Interval** задается периодичность запуска пинга (в секундах). В поле **Ping Attempts** указывается количество неудачных попыток подряд.

В момент начала отслеживания соединению (маршруту) присваивается приоритет по умолчанию.

Управление маршрутами находится в разделе Network - Routes

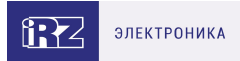

- Если после отправки ICMP-пакета на сервер поступает ответ, маршрут считается работающим. Никаких дополнительных действий не происходит.
- Если после отправки ICMP-пакета на сервер ответа не поступает, попытка считается неудачной, начинает отсчитываться Ping Attempts. Маршрут переводится в резервный.
  - Если следующая попытка соединения будет удачной, маршруту возвращается исходный приоритет.
  - Если количество неудачных попыток подряд достигнет заданного, интерфейс будет перезапущен и через какое-то время маршрут стартует с приоритетом по умолчанию.

Для включения функции должен быть выбран параметр Default Route

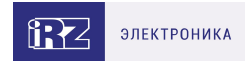

# 3. L2TPv2 Client

Туннель L2TP версии 2 на роутерах представлен только в виде клиентской части. Для подключения к удаленному серверу необходимо указать адрес или доменное имя сервера и логин с паролем.

| Server                            |                     | Firewall Zone |               |  |
|-----------------------------------|---------------------|---------------|---------------|--|
| 127.0.0.1                         |                     | <none></none> |               |  |
| Use as default route              |                     |               |               |  |
| Username                          |                     | Password      |               |  |
| username                          |                     | *******       |               |  |
| ✓ Use MPPE (MS-CHAP-V2 auth)      |                     |               |               |  |
| Additional Options                |                     |               |               |  |
|                                   |                     |               |               |  |
| Use IPSec Protection              |                     |               |               |  |
| PSec Pre-Shared Key               |                     |               |               |  |
| 15975366                          |                     |               |               |  |
| Failover management               |                     |               |               |  |
| Ping Address                      | Ping Interval (sec) |               | Ping Attempts |  |
| Enter address to check connection | Default 30 seconds  | 3             | 3 by default  |  |
|                                   |                     |               |               |  |

Рис. 2. Пример интерфейса L2TPv2 Client

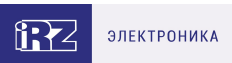

#### Таблица 1. Поля в разделе L2TPv2 Client

| Поле                      | Описание                                                                                                    |
|---------------------------|----------------------------------------------------------------------------------------------------|
| Use as default<br>route   | Использовать как маршрут по умолчанию. В этом случае роутер будет<br>направлять весь трафик через данный туннель, в таблице маршрутизации<br>маршрут через данный туннель будет приоритетным. Таким образом,<br>остальные WAN интерфейсы (такие как подключение через сотовую сеть<br>или отдельный WAN порт) станут резервными, и переключение с одного<br>WAN порта на другой не будет приводить к разрыву туннеля, то есть его<br>переподключению |
| Use MPPE (MS-<br>CHAP-V2) | Заставит роутер подключаться к серверу L2TP только по указанному протоколу аутентификации                                                                                                    |
| Additional Options        | Позволяет прописывать дополнительные опции для работы туннеля                                                                                                    |
| Use IPSec<br>Protection   | Дает возможность настроить шифрование туннеля с помощью IPSec.<br>Данный функционал разработан для взаимодействия с сетевым<br>оборудованием Mikrotik. В поле IPSec Pre-Shared Key следует вписать ключ                                                                                                    |

#### Failover management (проверка состояния соединения)

Предусмотрена проверка состояния соединения при помощи отправки ICMP-пакетов (пинга) указанного адреса.

В поле **Ping Address** указывается IP-адрес или доменное имя сервера для проверки работы соединения. Можно указать несколько IP-адресов или доменов через ПРОБЕЛ. В поле **Ping Interval** задается периодичность запуска пинга (в секундах). В поле **Ping Attempts** указывается количество неудачных попыток подряд.

В момент начала отслеживания соединению (маршруту) присваивается приоритет по умолчанию.

Управление маршрутами находится в разделе Network - Routes

- Если после отправки ICMP-пакета на сервер поступает ответ, маршрут считается работающим. Никаких дополнительных действий не происходит.
- Если после отправки ICMP-пакета на сервер ответа не поступает, попытка считается неудачной, начинает отсчитываться Ping Attempts. Маршрут переводится в резервный.
  - Если следующая попытка соединения будет удачной, маршруту возвращается исходный приоритет.
  - Если количество неудачных попыток подряд достигнет заданного, интерфейс будет перезапущен и через какое-то время маршрут стартует с приоритетом по умолчанию.

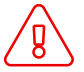

ñ

Для включения функции должен быть выбран параметр Default Route

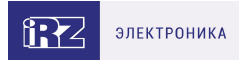

# 4. OpenVPN туннели

## 4.1. OpenVPN Layer 2: dev TAP

В данном разделе рассматривается туннель OpenVPN типа Ethernet Bridging.

Этот тип туннеля OpenVPN характеризуется общим адресным пространством между устройствами, а маршрутизаторы, на которых создается OpenVPN, прозрачны для остальных сетевых устройств. Данный туннель создаётся на базе виртуального сетевого интерфейса TAP.

Всего четыре варианта настройки туннеля, различающиеся по методу аутентификации:

- без аутентификации (Authentication method: None);
- с аутентификацией по общему ключу (Authentication method: Shared secret);
- в роли сервера OpenVPN (Authentication method: TLS Server);
- в роли клиента OpenVPN (Authentication method: TLS Client).

При этом необходимо учитывать, что туннель может работать по двум сетевым протоколам: UDP и TCP. Для протокола TCP есть возможность работать по методу сервера, когда роутер ожидает подключения извне, так и по методу клиента, когда роутер инициирует подключение с другим сетевым устройством.

| OpenVPN tunnels<br>To HQ (tunnel)<br>example.com | Z Enabled | Edit       | Remove |
|--------------------------------------------------|-----------|------------|--------|
| from another branch office (openvpn1)            | □ Enabled | Edit       | Remove |
|                                                  |           | Add Tunnel | Save   |

Рис. 3. Пример интерфейса раздела OpenVPN tunnels

Для настройки OpenVPN-туннеля с TAP (Layer 2), в веб-интерфейсе роутера:

- 1. Зайдите в раздел Network → OpenVPN Tunnel;
- 2. Поставьте галочку напротив пункта Enable OpenVPN tunnel;
- 3. Выберите в поле Device значение TAP (L2);
- 4. Настройте остальные параметры на странице в зависимости от требуемой конфигурации (см. таблицы ниже).

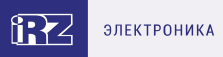

#### Edit tunnel: Unnamed (tunnel)

| Description                |                             |
|----------------------------|-----------------------------|
| Device                     | Transport Protocol          |
| TAP (L2)                   | UDP 🗸                       |
| Remote Address             | Port                        |
| IP or domain name          | 1194                        |
| Authentication Method      | Add to Bridge or Create New |
| None 🗸                     | none 🗸                      |
| Tunnel IP                  | Tunnel Mask                 |
| Remote Subnet Remote Subne | t Mask Remote Gateway       |
| Ping Interval              | Ping Timeout                |
| LZO Compression            |                             |
| No 🗸                       |                             |
| Additional Config          |                             |
|                            |                             |
|                            | Close Apply changes         |

Рис. 4. Пример конфигураций OpenVPN. Настройка OpenVPN

Таблица 2. Настройки OpenVPN Tunnel → ТАР (L2), основные настройки

| Поля               | Описание                                                                                                    |
|--------------------|----------------------------------------------------------------------------------------------------|
| Description        | Описание и имя туннеля. Это же имя отображается во всех остальных<br>настройках роутера (например, в разделе Firewall) |
| Device             | Выбор виртуального интерфейса                                                                                          |
|                    | Выбор транспортного протокола:                                                                                         |
|                    | • UDP;                                                                                                    |
|                    | TCP Server;                                                                                                    |
| Transport Protocol | TCP Client.                                                                                                    |

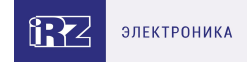

#### Таблица 2. Настройки OpenVPN Tunnel → ТАР (L2), основные настройки

| Remote Address                 | IP-адрес удаленного сетевого устройства (указывается если <b>Transport</b><br><b>Protocol = UDP</b> или <b>TCP Client</b> )                                  |
|--------------------------------|----------------------------------------------------------------------------------------------------|
| Port                           | Номер порта, через который будет работать туннель                                                                                                    |
| Authentication<br>Method       | Метод авторизации                                                                                                    |
| Advanced<br>Settings:          | Нажмите на строчку Show advanced settings, чтобы открыть доступ к<br>настройкам                                                                              |
| Add to Bridge or<br>Create New | Создание моста с локальными интерфейсами роутера                                                                                                    |
| Ping Interval                  | Время в секундах, через которое будут отсылаться ICMP-пакеты для<br>проверки доступности удаленного сетевого устройства (и соответственно<br>работы туннеля) |
| Ping Timeout                   | Время ожидания в секундах, через которое устройство попытается заново<br>создать OpenVPN-туннель, если ответ от удаленного устройства не будет<br>получен    |
|                                | Режим сжатия данных, проходящих через туннель:                                                                                                    |
|                                | • No — отсутствие сжатия данных                                                                                                    |
|                                | • Always — всегда сжимать данные                                                                                                    |
| LZO Compression                | • Adaptive — адаптивное сжатие данных, режим по умолчанию                                                                                                    |
| Tunnel IP                      | IP-адрес туннеля на данном устройстве                                                                                                    |
| Tunnel Mask                    | Маска IP-адреса туннеля на данном устройстве                                                                                                    |
| Remote Subnet                  | IP-адрес удаленной сети (на другом конце туннеля), который необходим для<br>создания маршрута в таблице маршрутизации                                        |
| Remote Subnet<br>Mask          | Маска удаленной сети (на другом конце туннеля)                                                                                                    |
| Remote Gateway                 | Шлюз удаленной сети (на другом конце туннеля)                                                                                                    |
|                                |                                                                                                    |

Поле Additional Config позволяет указывать дополнительные параметры для создания туннеля. Пункты и их расшифровка, которые указываются в данном поле, можно посмотреть на официальном сайте OpenVPN по адресу: https://openvpn.net/index.php/opensource/documentation/howto.html#server.

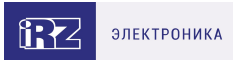

## 4.2. OpenVPN Layer 3: dev TUN

В данном разделе рассматривается туннель OpenVPN типа Routing.

Данный тип туннеля OpenVPN характеризуется маршрутизацией пакетов между сетями на разных концах туннеля, находящимися за сетевыми устройствами, и устанавливающими туннель между собой. Данный вид туннеля создается на базе виртуального сетевого интерфейса TUN.

Всего четыре варианта настройки туннеля, различающиеся по методу аутентификации:

- без аутентификации (Authentication method: None);
- с аутентификацией по общему ключу (Authentication method: Shared secret);
- в роли сервера OpenVPN (Authentication method: TLS Server);
- в роли клиента OpenVPN (Authentication method: TLS Client).

При этом необходимо учитывать, что туннель может работать по двум сетевым протоколам: UDP и TCP. Для протокола TCP есть возможность работать по методу сервера, когда роутер ожидает подключения извне, так и по методу клиента, когда роутер инициирует подключение с другим сетевым устройством.

Для настройки OpenVPN-туннеля с TUN (Layer 3), в веб-интерфейсе роутера:

- 1. Зайдите в раздел Network → OpenVPN Tunnel;
- 2. Поставьте галочку напротив пункта Enable OpenVPN tunnel;
- 3. Выберите в поле Device значение TUN (L3);
- 4. Настройте остальные параметры на странице в зависимости от требуемой конфигурации.

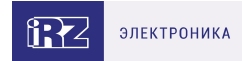

# 5. GRE туннели

## 5.1. Настройка GRE туннеля уровня L2

В примерах настройки используется следующая схема сети:

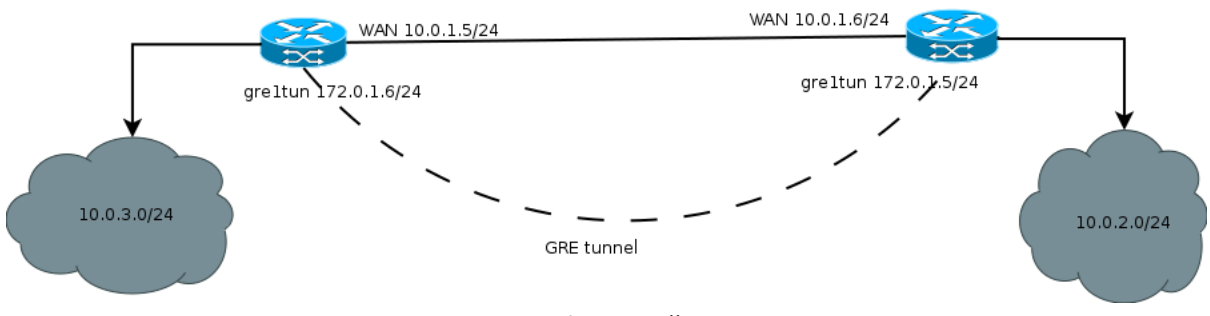

Рис. 5. Примеры конфигураций GRE. Схема сети

Для настройки GRE-туннеля уровня L2, в веб-интерфейсе роутера (см. рисунок ниже):

- 1. Зайдите в раздел Network → Local Network;
- 2. Укажите IP-адрес локального пользователя в поле IP;
- 3. Укажите маску сети в поле Mask;

| Local Network (lan) |               | Remove                                  |
|---------------------|---------------|-----------------------------------------|
| CPU port            | VLAN ID       | Switch Ports<br>PORT1 PORT2 PORT3 PORT4 |
| IP                  | Mask          | MAC                                     |
| 10.0.3.1            | 255.255.255.0 | f0:81:af:00:8f:64                       |
|                     |               |                                         |
|                     |               | Add VLAN Save                           |

Рис. 6. Примеры конфигураций Local Network. Настройка локальной сети

Далее необходимо настроить WAN-порт роутера (см. следующий рисунок):

4. Зайдите в раздел Network → Wired Internet;

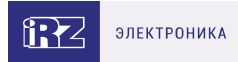

#### 5. Укажите тип подключения в поле Connection Type (Static – статический адрес, DHCP – адрес

| Wired Internet (wan66)         |                         |                                     | Remove |
|--------------------------------|-------------------------|-------------------------------------|--------|
| CPU Port                       | VLAN ID                 | Switch Ports                        |        |
| ETH0 •                         | 66                      | PORT1 PORT2 PORT3 PORT4             |        |
| Connection Type                |                         | MAC                                 |        |
| Static                         | Ŧ                       | Leave blank to use hardware default |        |
| IP                             | Mask                    | Gateway                             |        |
| 10.0.1.5                       | 255.255.252.0           | 10.0.1.6                            |        |
| Ping Address                   | Ping Interval (sec)     | Ping Attempts                       |        |
| Enter address to check connect | ction Default 30 second | Default 3 times                     |        |
|                                |                         |                                     |        |
|                                |                         | Add VLAN                            | Save   |

Рис. 7. Примеры конфигураций Wired Internet. Настройка WAN

Далее необходимо настроить GRE-туннель (см. следующий рисунок):

- 6. Зайдите в раздел VPN/Tunnels → GRE Tunnels;
- 7. Добавьте новый туннель, нажав на кнопку Add Tunnel;
- 8. Введите имя туннеля (на выбор пользователя) в поле Name;
- 9. Выберите локальный интерфейс, через который будет работать туннель в поле Local Address;
- 10. Укажите IP-адрес порта удаленного устройства, с которым будет построен туннель, в поле **Remote Address**;
- 11. Выберите на каком уровне будет работать туннель в поле **Network Type** (в данном примере рассматривается **L2**);
- 12. Выберите с каким LAN интерфейсом будет создан bridge или задайте отдельную сеть для GRE- туннеля, выбрав значение в поле Add to Bridge or Create New (если значение = LAN, то дополнительных настроек не требуется, если значение = <new network>, то необходимо будет указать IP-адрес пользовательского интерфейса в поле Tunnel IP и маску сети в поле Tunnel Mask);
- 13. Выберите к какой зоне Firewall необходимо отнести туннель (к зоне Lan или зоне WAN), выбрав значение в поле Firewall Zone (правила можно настроить вручную в разделе Services → Firewall);
- 14. При необходимости укажите ключ туннеля **GRE key** (данный пункт чаще всего необходим если вы устанавливаете несколько таких туннелей с одним удаленным узлом).
- 15. При необходимости поставьте устройству запрет на фрагментацию (разделение) пакета на маршруте следования, поставив галочку напротив пункта **Don't fragment**.

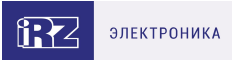

# Create new GRE

| Local Address               | Remote Address                     |
|-----------------------------|------------------------------------|
| wan66                       | <ul> <li>Only remote IP</li> </ul> |
| Network Type                |                                    |
| L2 layer                    | ,                                  |
| Add to Bridge or Create New |                                    |
| <new network=""></new>      |                                    |
| Tunnel IP                   | Tunnel Mask                        |
| 172.0.1.6                   | 255.255.255.0                      |
| GRE key                     | Firewall Zone                      |
| Leave blank if not used     | lan •                              |
| B Death Francisco de actor  |                                    |

Рис. 8. Примеры конфигураций GRE. Настройка GRE-туннеля

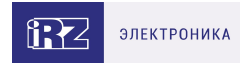

## 5.2. Настройка GRE туннеля уровня L3

В примерах настройки используется следующая схема сети:

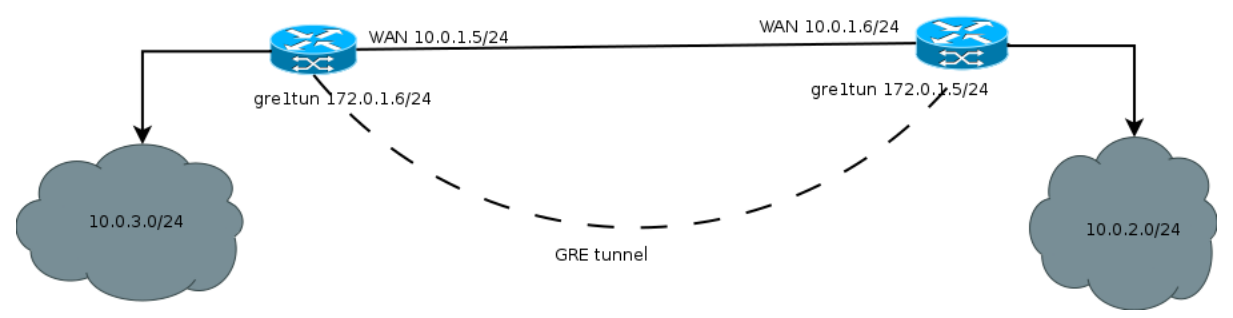

Рис. 9. Примеры конфигураций GRE. Схема сети

Для настройки GRE-туннеля уровня L3, в веб-интерфейсе роутера (см. рисунок ниже):

- 1. Зайдите в раздел Network → Local Network;
- 2. Укажите IP-адрес локального пользователя в поле IP;
- 3. Укажите маску сети в поле Mask;

| n) |               |                                             | Remove                                                                                                    |
|----|---------------|---------------------------------------------|----------------------------------------------------------------------------------------------------|
|    | VLAN ID       | Switch Ports                                |                                                                                                    |
| •  | 1             | PORT1 PORT2 PORT3 PORT4                     |                                                                                                    |
|    | Mask          | MAC                                         |                                                                                                    |
|    | 255.255.255.0 | f0:81:af:00:8f:64                           |                                                                                                    |
|    |               |                                             |                                                                                                    |
|    |               | Add VLAN                                    | Save                                                                                                    |
|    | n)<br>•       | n)<br>VLAN ID<br>1<br>Mask<br>255.255.255.0 | n)<br>VLAN ID Switch Ports<br>1 PORT1 PORT2 PORT3 PORT4<br>Mask MAC<br>255.255.255.0 f0:81:af:00:8f:64<br>Add VLAN |

Рис. 10. Примеры конфигураций GRE. Настройка локальной сети

Далее необходимо настроить WAN-порт роутера (см. рисунок ниже):

4. Зайдите в раздел Network → Wired Internet;

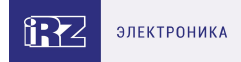

5. Укажите тип подключения в поле Connection Type (Static – статический адрес, DHCP – адрес получаемый по DHCP);

| Wired Internet (wan66)         |                         |                         |                  | Remove |
|--------------------------------|-------------------------|-------------------------|------------------|--------|
| CPU Port                       | VLAN ID                 | Switch Ports            |                  |        |
| ETH0 •                         | 66                      | PORT1 PORT2 PORT3 PORT4 |                  |        |
| Connection Type                |                         | MAC                     |                  |        |
| Static                         | Ŧ                       | Leave blank to use      | hardware default |        |
| IP                             | Mask                    |                         | Gateway          |        |
| 10.0.1.5                       | 255.255.252.0           |                         | 10.0.1.6         |        |
| Ping Address                   | Ping Interval (sec)     |                         | Ping Attempts    |        |
| Enter address to check connect | ction Default 30 second | ls                      | Default 3 times  |        |
|                                |                         |                         |                  |        |
|                                |                         |                         | Add VLAN         | Save   |

Рис. 11. Примеры конфигураций GRE. Настройка WAN

Далее необходимо настроить GRE-туннель (см. рисунок ниже):

- 6. Зайдите в раздел VPN/Tunnels → GRE Tunnels;
- 7. Добавьте новый туннель, нажав на кнопку Add Tunnel;
- 8. Введите имя туннеля (на выбор пользователя) в поле Name;
- 9. Выберите интерфейс, через который будет работать туннель в поле Local Address;
- 10. Укажите IP-адрес порта удаленного устройства, с которым будет построен туннель, в поле **Remote Address**;
- 11. Выберите на каком уровне будет работать туннель в поле **Network Type** (в данном примере рассматривается L3);
- 12. Укажите IP-адрес интерфейса в поле **Tunnel IP**; а также его маску в поле **Tunnel Mask** при необходимости, если не указывать маска будет назначена автоматически и будет равна /32.
- 13. Выберите правило работы межсетевого экрана (firewall), если необходимо, выбрав значение в поле **Firewall Zone** (правила можно настроить вручную в разделе **Services** → **Firewall**);
- 14. Укажите в поле **Keepalive Delay** временной интервал в секундах, по истечении которого идет проверка соединения со встречной стороной;
- 15. Укажите в поле **Keepalive Retries** количество неудачных попыток, после которых туннель GRE отключится. При получении первого ответа от встречной стороны соединение восстанавливается;
- 16. При необходимости, поставьте устройству запрет на фрагментацию (разделение) пакета на маршруте следования, поставив галочку напротив пункта **Don't fragment**.

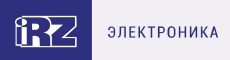

# Create new GRE

| Local Address               | Remote Address    |
|-----------------------------|-------------------|
| wan                         | ✓ Only remote IP  |
| Network Type                |                   |
| L3 layer                    |                   |
| Tunnel IP                   | Tunnel Mask       |
| Local IP address for tunnel | Netmask           |
| GRE key                     | Firewall Zone     |
| 172.0.1.6                   | wan               |
| Keepalive Delay             | Keepalive Retries |
|                             |                   |

Рис. 12. Примеры конфигураций GRE. Настройка GRE-туннеля

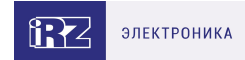

# 6. IPsec туннели

### 6.1. Настройка IPSec туннеля

Для создания IPsec-туннеля на роутере должна быть настроена локальная сеть и порты WAN.

Добавить новый IPsec-туннель можно, нажав на кнопку Add Tunnel.

Разрешить или запретить работу уже настроенного туннеля можно, поставив галочку в поле **Enable**.

Изменить параметры или удалить туннель можно с помощью кнопок Edit и Remove.

| iRZ RU23w       |                             |               |          | 20         | 22-05-31 14:00:34 |
|-----------------|-----------------------------|---------------|----------|------------|-------------------|
| Status          | Network                     | VPN / Tunnels | Services |            | Tools             |
| PPTP Client     | IPSec tunnels               |               |          |            |                   |
| L2TPv2 Client   | To HQ                       |               | Enable   | Edit       | Remove            |
| OpenVPN Tunnels | wan13 ++ 2.2.2.2            |               |          |            |                   |
| GRE Tunnels     |                             |               |          |            |                   |
| DMVPN / NHRP    | ☑ Debug □ Make-before-break |               |          | Add Tunnel | Save              |
| EoIP Tunnels    |                             |               |          |            |                   |
| L2TPv3 Tunnels  |                             |               |          |            |                   |
| IPSec Tunnels   |                             |               |          |            |                   |
| iRZ ATunnel     |                             |               |          |            |                   |

Рис. 13. Вкладка IPSec/Tunnels. Раздел IPSec tunnels

Чекбокс Debug увеличивает количество отладочной информации в логе.

Чекбокс **Make-before-break** включает соответствующий метод повторной аутентификации. В этом случае сначала создаются дубликаты SA (Security Associations), перекрывающиеся с существующими, а только затем удаляются старые. Это позволяет избежать разрывов соединения.

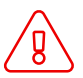

Для того чтобы метод **Make-before-break** работал, нужно чтобы оба одноранговых узла могли обрабатывать перекрывающиеся SA.

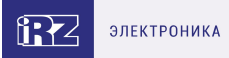

# Edit tunnel: To HQ (ipsec1)

| Description              |   |                                       |
|--------------------------|---|---------------------------------------|
| To HQ                    |   |                                       |
| Source Address           |   | Remote Address                        |
| wan13                    | ~ | 2.2.2.2                               |
| .ocal Identifier         |   | Remote Identifier                     |
| left                     |   | right                                 |
| Key Exchange Mode        |   | DPD Delay (sec)                       |
| ikev2                    | ~ | 5                                     |
| ocal Subnets             |   | Remote Subnets                        |
| + Subnet Address         |   | + Subnet Address                      |
| ocal Source Address Type |   | Remote Source Address Type            |
| Config                   | ~ | None                                  |
| ocal Source IP           |   |                                       |
| 10.44.25.1               |   |                                       |
| Phase #1                 |   | Phase #2                              |
| Lifetime                 |   | Lifetime                              |
| 28800                    |   | 3600                                  |
| IKE Encryption           |   | ESP Encryption                        |
| aes256                   | ~ | aes256 🗸                              |
| IKE Hash                 |   | ESP Hash                              |
| sha256                   | ~ | sha1 🗸                                |
| DH Group                 |   | PFS Group                             |
| 14                       | ~ | <none> ¥</none>                       |
| Authentication Method    |   |                                       |
| psk                      |   | · · · · · · · · · · · · · · · · · · · |
| Pre-Shared Key           |   |                                       |
|                          |   |                                       |
|                          |   |                                       |

Рис. 14. Примеры конфигураций IPsec. Настройка IPsec-туннеля

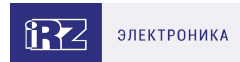

#### Таблица 3. Параметры туннеля

ĩ

| Поля                          | Описание                                                                                                    |
|-------------------------------|----------------------------------------------------------------------------------------------------|
| Description                   | Описание туннеля (на выбор пользователя)                                                                                                    |
| Source Address                | Физический интерфейс, через который будет работать туннель <b>Default</b><br>– через интерфейс, являющийся на данный момент активным WAN-<br>портом, другие варианты - <b>SIM1, SIM2, WAN</b>                                                                                                    |
| Remote Address                | IP-адрес порта удаленного хоста, с которым строится туннель. Можно<br>указать несколько адресов через ПРОБЕЛ. IPSec выполняет попытки<br>подключения к хостам в порядке перечисления. Таймаут подключения<br>60 сек. Если в течение этого времени подключение не произошло,<br>происходит переключение на следующий адрес и так по кругу. |
| Local Identifer               | Локальный идентификатор (наименование, указывается пользователем)                                                                                                    |
| Remote Identifer              | Идентификатор удаленной стороны (наименование, указывается<br>пользователем)                                                                                                    |
| Key Exchange Mode             | Версии протокола обмена ключей при установлении туннеля - IKEv1<br>или IKEv2                                                                                                    |
| Exchange Mode                 | Только при условии Key Exchange Mode версии IKEv1. Режим<br>установления соединения между участниками туннеля (Main –<br>основной, Aggressive – более быстрый, но без обеспечения защиты<br>подлинности на данном этапе).                                                                                                    |
| Dead Peer Detect              | Интервал в секундах, через который будет определяться доступность<br>узла на противоположном конце туннеля ( <b>0</b> – отключение данной<br>функции)                                                                                                    |
| Local Subnets                 | Список адресов сетей с локальной стороны, между которыми<br>устанавливается туннель (записываются в формате CIDR)                                                                                                    |
| Remote Subnets                | Список адресов сетей с удаленной стороны, между которыми<br>устанавливается туннель (записываются в формате CIDR)                                                                                                    |
| Local Source Address<br>Type  | Тип получения виртуального IP адреса для локальной стороны ( <b>None</b> -<br>не настраивается, <b>Config</b> - автоматически, <b>Manual</b> - вручную)                                                                                                    |
| Remote Source<br>Address Type | Тип получения виртуального IP адреса для удаленной стороны ( <b>None</b> -<br>не настраивается, <b>Config</b> - автоматически, <b>Manual</b> - вручную)                                                                                                    |
| Local Source IP               | Виртуальный IP адрес локальной стороны, используемый туннелем                                                                                                    |
| Remote Source IP              | Виртуальный IP адрес удаленной стороны, используемый туннелем                                                                                                    |
| Authentication Method         | <b>psk</b> – по общему ключу, <b>pubkey</b> – по сертификату и ключу RSA                                                                                                    |

Ha оборудовании iRZ в целях безопасности для входящих подключений запрещено использование функции IPsec с параметрами: KeyExchangeMode = ikev1, Agressive mode=yes, Authentification Method = PSK.

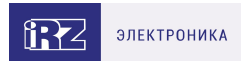

#### Таблица 4. Параметры Phase #1

| Поля                                                                                        | Описание                                                                                                    |
|---------------------------------------------------------------------------------------------|----------------------------------------------------------------------------------------------------|
| Lifetime                                                                                    | Время жизни ключа в секундах, создаваемого на этапе фазы.<br>Рекомендуется устанавливать значение минимум в два раза больше, чем у<br>фазы 2 (например, 24 часа или 86400 секунд).       |
| IKE Encryption                                                                              | Выбор алгоритма шифрования: AES 128, AES 192, AES 256, 3DES.                                                                                                    |
| IKE Hash                                                                                    | Выбор алгоритма для проверки целостности данных: SHA-1, SHA-256, SHA-<br>512, SHA-384, MD5.                                                                                              |
| DH Group                                                                                    | Выбор криптографического алгоритма, который позволяет двум точкам<br>обмениваться ключами через незащищенный канал. Числа – обозначают<br>сложность ключа, чем выше, тем надежнее ключ.  |
| Таблица 5. Пар                                                                              | аметры Phase #2                                                                                                    |
| Поля                                                                                        | Описание                                                                                                    |
| Lifetime                                                                                    | Время жизни ключа в секундах, создаваемого на этапе фазы.<br>Рекомендуется устанавливать значение меньше, чем у фазы 1 (например, 1<br>час или 3600 секунд).                             |
| ESP Encryption                                                                              | Выбор алгоритма шифрования: AES 128, AES 192, AES 256, 3DES.                                                                                                    |
| Выбор алгоритма для проверки целостности данных: SHA-1, SHA-256 ESP Hash 384, SHA-512, MD5. |                                                                                                    |
| PFS Group                                                                                   | Выбор криптографического алгоритма, который удостоверяет, что ключи,<br>используемые в фазе 2 не получены от фазы 1. Числа – обозначают<br>сложность ключа, чем выше, тем надежнее ключ. |
| Authenticat                                                                                 | ion Method                                                                                                    |
| pubkey                                                                                      | ~                                                                                                    |
| CA Certifica                                                                                | ate                                                                                                    |
| Upload                                                                                      | CA PEM certificate                                                                                                    |
| Local Certif                                                                                | icate                                                                                                    |
| Upload                                                                                      | PEM certificate                                                                                                    |
| Key                                                                                         |                                                                                                    |
| Upload                                                                                      | PEM key                                                                                                    |
|                                                                                             |                                                                                                    |
|                                                                                             | Close Apply changes                                                                                                    |

Рис. 15. Способ аутентификации pubkey

После удаления туннеля загруженные сертификаты удаляются автоматически при нажатии кнопки Save.

ฏ

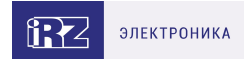

## 6.2. Статус IPSec туннеля

#### На вкладке Status представлена информация о состоянии туннелей, настроенных на роутере.

IPSec tunnel — информация о работе IPSec туннеля

### IPSec IKEv1 tunnel (HQ)

| Status              | Waiting for traffic between SA | Established |                                |
|---------------------|--------------------------------|-------------|--------------------------------|
| Source              | sim1                           | Remote      | 3.3.3.3                        |
| SA (Local - Remote) | dynamic - 2.2.2.2/32           | Status      | Waiting for traffic between SA |
| SA (Local - Remote) | dynamic - 4.4.4.4/32           | Status      | Waiting for traffic between SA |
| Phase1              | aes256 / sha256 / DH:14        | Phase2      | aes256 / sha1 / PFS:15         |

### IPSec IKEv2 tunnel (Center)

| Status   | Waiting for traffic between SA | Established |                          |
|----------|--------------------------------|-------------|--------------------------|
| Source   | default route                  | Remote      | 3.3.3.4                  |
| Local SA | default route                  | Remote SA   | 5.5.5.5/24 6.6.6.6/24    |
| Phase1   | aes256 / sha256 / DH:14        | Phase2      | aes256 / sha1 / PFS:NONE |

Рис. 16. Пример информации в разделе IPSec tunnel

#### Таблица 6. Поля в разделе Status для IPSec туннеля

| Поле                   | Описание                                                                                                    |
|------------------------|----------------------------------------------------------------------------------------------------|
| Status                 | Текущий статус туннеля                                                                                                    |
| Source                 | Локальный интерфейс, через который будет работать туннель ( <b>Default route</b><br>– через интерфейс, являющийся на данный момент активным<br>WAN-портом) |
| Remote                 | Доменное имя или IP-адрес порта удаленного устройства, с которым будет<br>построен туннель                                                                 |
| SA (Local -<br>Remote) | Security Associations, политики безопасности                                                                                                    |
| Phase 1, 2             | Параметры аутентификации и шифрования для Фазы 1 и Фазы 2                                                                                                  |

Поле **Status** описывает текущее состояние туннеля. Возможные значения поля описаны в таблице ниже.

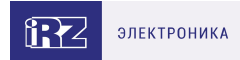

### Таблица 7. Возможные значения поля Status

| Поле                           | Описание                                                                                                    |
|--------------------------------|----------------------------------------------------------------------------------------------------|
| Network not<br>available       | Адрес источника с локальной стороны (Source Address) не доступен                                                                                                    |
| Waiting for traffic between SA | Ожидание трафика между между локальной (Local subnets / Source Address)<br>и удалённой стороной (Remote Subnets / Remote Address) чтобы<br>инициировать обмен ключами и согласование политик |
| Phase 1<br>established         | Обмен ключами прошел успешно, Phase 1 построена, Phase 2 не построена.<br>Трафик не идёт                                                                                                    |
| Installed                      | Туннель построен, трафик шифруется                                                                                                    |
| Down                           | Роутер ожидает подключения клиентов (Remote Address указан как 0.0.0.0)                                                                                                    |

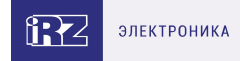

# 7. DMVPN / NHRP туннели (только для роутеров серии R4, R2)

**Dynamic Multipoint VPN (DMVPN)** — виртуальная частная сеть с возможностью динамического создания туннелей между узлами. Роутеры iRZ для данного туннеля могут выступать только в роли Spoke- маршрутизатора.

Для создания данного туннеля необходимо в разделе VPN/Tunnels → DMVPN/NHRP нажать кнопку Add Tunnel и на открывшейся странице настроек (см. рисунок ниже) заполнить поля согласно таблице приведенной далее.

#### Edit tunnel: mgre1

| Description             | Local NBMA Address  | Remote NBMA Address |
|-------------------------|---------------------|---------------------|
|                         | <default></default> | IP or domain name   |
| Local Tunnel Address    | HUB Tunnel Address  | Tunnel Netmask      |
| IP address              | IP address          | ex. 255.255.255.0   |
| GRE key                 | Holding Time (sec.) | Firewall Zone       |
| Leave blank if not used | default 7200 sec.   | <none> \$</none>    |
| No Caching              | Allow Shortcuts     |                     |
| HUB is Cisco            |                     |                     |
| Use IPSec Protection    |                     |                     |
|                         |                     |                     |
|                         |                     | Close Apply Changes |

Рис. 17. Страница настроек DMVPN/NHRP

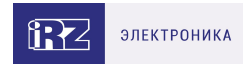

### Таблица 8. Настройки DMVPN/NHRP

| Описание                                                                                                    |
|----------------------------------------------------------------------------------------------------|
| Описание или название туннеля.                                                                                                    |
| Локальный адрес сети - NBMA(Non Broadcast Multiple Access),<br>необходимо выбрать один из интерфейсов роутера; значение <default><br/>означает использование интерфейса с маршрутом по умолчанию.</default> |
| Удаленный адрес NBMA — указывается только IP адрес.                                                                                                    |
| Туннельный IP адрес данного роутера.                                                                                                    |
| Туннельный IP адрес HUBa к которому происходит подключение.                                                                                                    |
| Маска сети туннеля.                                                                                                    |
| Идентификационный ключ GRE туннеля в случае если данный<br>функционал используется в конфигурации.                                                                                                    |
| Время (в секундах) в течение которого информация о соседнем NBMA хосте считается действительной.                                                                                                    |
| Зона, в которой будет находится туннель и соответственно политики фаервола, которые будут применяться к данному туннелю.                                                                                    |
| Отключает кэширование информации о пирах из пересылаемых<br>пакетов ответа на разрешение NHRP. Это можно использовать для<br>уменьшения потребления памяти в больших подсетях NBMA.                         |
| Разрешает помещение в таблицу маршрутизации только тех префиксов, которые реально используются в данный момент времени.                                                                                     |
| Данная настройка позволяет ввести ключ аутентификации в случае если хабом является оборудование компании Cisco.                                                                                             |
|                                                                                                    |

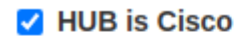

#### **Cisco Authentication**

cisco Addientication

🗹 No Unique

Allow Redirects

ĩ

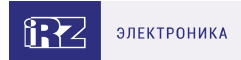

| No Unique            | Флаг неуникальности ip-адреса туннеля в базе nhrp на hub-<br>маршрутизаторе                  |  |
|----------------------|----------------------------------------------------------------------------------------------|--|
| Allow Redirects      | Разрешает направлять трафик напрямую между spoke<br>маршрутизаторами в обход хаба            |  |
| Use IPSec Protection | Открывает дополнительное поле с возможностью настроить<br>шифрование туннеля с помощью IPSec |  |

В случае использования шифрования туннеля с помощью технологии IPSec необходимо настроить соответствующие параметры туннеля. Подробная информация о каждом параметре приведена в разделе IPsec туннели.

Таблица 9. Настройка шифрования туннеля с помощью IPSec

| Поля                  | Описание                                                                                                    |
|-----------------------|----------------------------------------------------------------------------------------------------|
| Local Identifier      | Локальный идентификатор.                                                                                                    |
| Remote Identifier     | Идентификатор удаленной стороны.                                                                                            |
| Key Exchange Mode     | Предназначено для переключения между первой и второй версиями обмена ключей.                                                |
| Authentication Method | Способ аутентификации узлов туннеля: psk –<br>по общему ключу, rsasig – по сертификату и<br>ключу RSA (то же что и pubkey). |
| DPD Delay (sec.)      | Интервал отправки DPD и keepalive пакетов.                                                                                  |
| DPD Timeout (sec.)*   | Интервал по которому рвётся соединение.                                                                                     |
| Agressive Mode*       | Включение/отключение более активного<br>[быстрого] режима (без обеспечения защиты<br>подлинности).                          |

Редактирование DPD Timeout и Aggressive Mode возможно только в режиме IKEv1 для Key Exchange Mode.

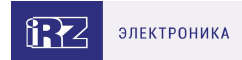

# 8. ЕОІР туннели

Ethernet over IP (EoIP) — тип туннеля, разработанный компанией MikroTik, представляет собой Ethernet туннель точка-точка поверх IP подключения. Данный туннель создает мост между двумя роутерами как будто эти роутеры подключены друг к другу напрямую через физические ethernet порты. Такой туннель можно создавать поверх любого другого туннеля или подключения, умеющего транспортировать протокол IP. Пример настроек туннеля приведен на рисунке ниже.

### Create new EoIP

| Name                        |                     |
|-----------------------------|---------------------|
| Name                        |                     |
| Local Address               | Remote Address      |
| loopback                    | Only remote IP      |
| Add to Bridge or Create New |                     |
| <new network=""></new>      | •                   |
| Tunnel IP                   | Tunnel Mask         |
| Local IP address for tunnel | Netmask             |
| Tunnel ID                   | Firewall Zone       |
|                             | <none> •</none>     |
|                             |                     |
|                             | Close Apply Changes |

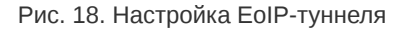

Для создания туннеля необходимо проделать следующие шаги:

- 1. Зайдите в раздел VPN / Tunnels → EoIP Tunnels и создайте новый туннель кнопкой Add Tunnel.
- 2. В открывшихся настройках туннеля укажите имя туннеля в поле Name, если требуется.
- 3. В поле Local Address укажите интерфейс через который будет работать туннель.
- 4. В поле Remote Address необходимо указать адрес удаленной точки туннеля.
- 5. В поле Add to Bridge or Create New необходимо выбрать локальную сеть с которой будет создан мост или же задать отдельный адрес туннельного интерфейса.
- 6. В случае если в предыдущем пункте выбран вариант задания отдельного адреса для интерфейса туннеля необходимо в полях **Tunnel IP** и **Tunnel Mask** указать IP адрес и маску сети для интерфейса туннеля.

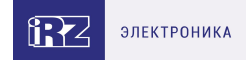

- 7. Поле **Tunnel ID** предназначено для задания идентификационного номера туннеля, в случае если создается несколько туннелей с терминированием на одной удаленной точке, для того чтобы текущий роутер и удаленный могли различать пакеты разных туннелей.
- 8. Поле Firewall Zone предназначено для ассоциации туннеля с одной из зон фаервола.

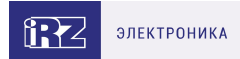

# 9. L2TPv3 туннели

L2TPv3 (англ. Layer 2 Tunneling Protocol — протокол туннелирования второго уровня версия 3) — в компьютерных сетях туннельный протокол, использующийся для поддержки виртуальных частных сетей.

Для настройки туннеля необходимо зайти в раздел VPN/Tunnels → L2TPv3 и добавить новый туннель по кнопке Add Tunnel.

В открывшемся окне настроек (см. рисунок ниже) заполнить поля согласно таблице приведенной далее.

Create new L2TP

| Name                        |   |                         |   |
|-----------------------------|---|-------------------------|---|
| Local Address               |   | Remote Address          |   |
| loopback                    | ~ | Only remote IP          |   |
| Add to Bridge or Create New |   | Firewall Zone           |   |
| <new network=""></new>      | ~ | <none></none>           | ~ |
| Tunnel IP                   |   | Tunnel Mask             |   |
| Local IP address for tunnel |   | Netmask                 |   |
| Tunnel ID                   |   | Remote Tunnel ID        |   |
| 0                           |   |                         |   |
| Session ID                  |   | Remote Session ID       |   |
| 0                           |   |                         |   |
| Encapsulation               |   | L2 Specific Header Type |   |
| ip                          | ~ | none                    | ~ |

Рис. 19. Настройка L2TP3-туннеля

Apply Changes

Close

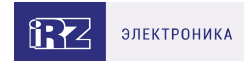

## Таблица 10. Настройки L2TP3

| Поля                           | Описание                                                                                                    |
|--------------------------------|----------------------------------------------------------------------------------------------------|
| Name                           | Название туннеля.                                                                                                    |
| Local Address                  | Локальный интерфейс на роутере через который будет устанавливаться соединение.                                                                      |
| Remote Address                 | IP-адрес удаленной сети, участвующей в туннеле.                                                                                                    |
| Add to Bridge or<br>Create New | Установление моста с каким-то из локальных интерфейсов (lan) роутера или создание отдельного интерфейса со своей подсетью - <new network="">.</new> |
| Tunnel IP                      | IP адрес туннельного интерфейса.                                                                                                    |
| Tunnel Mask                    | Маска сети туннельного интерфейса.                                                                                                    |
| Tunnel ID                      | ID — идентификатор туннеля на данном устройстве.                                                                                                    |
| Session ID                     | ID — идентификатор сессии на данном устройстве.                                                                                                    |
| Firewall Zone                  | Включение туннельного интерфейса в одну из зон фаервола.                                                                                            |
| Remote Tunnel ID               | ID — идентификатор удаленного конца туннеля.                                                                                                    |
| Remote Session<br>ID           | ID — идентификатор сессии на удаленном конце туннеля.                                                                                               |
| Encapsulation                  | Выбор способа идентификации сессии туннеля, для синхронизации<br>настройки с двух сторон туннеля.                                                   |
| L2 Specific Header<br>Type     | Указывает специальное поле подуровня L2TPv3 Layer 2 для использования<br>в заголовках пакетов данных в соответствии с RFC3931                       |

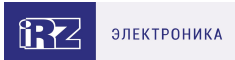

# 10. Термины и сокращения

GSM - стандарт сотовой связи («СПС-900» в РФ);

**GPRS** – стандарт передачи данных в сетях операторов сотовой связи «поколения 2.5G» основанный на пакетной коммутации (до 56 Кбит/с);

**EDGE** – преемник стандарта GPRS, представитель «поколения 2.75G», основанный на пакетной коммутации (до 180 Кбит/с);

HSPA (HSDPA, HSUPA) – технология беспроводной широкополосной радиосвязи, использующая пакетную передачу данных и являющаяся надстройкой к мобильным сетям WCDMA/UMTS, представитель «поколения 3G» (HSUPA - до 3,75 Мбит/с, HSDPA - до 7,2 Мбит/с);

WCDMA - стандарт беспроводной сотовой связи;

**3G** - общее описание набора стандартов, описывающих работу в широкополосных мобильных сетях UMTS и GSM: GPRS, EDGE, HSPA;

**ІР-сеть** – компьютерная сеть, основанная на протоколе IPv4 (Internet Protocol) - межсетевой протокол 4 версии. IP-сеть позволяет объединить для взаимодействия и передачи данных различные виды устройств (роутеры, компьютеры, сервера, а так же различное узкоспециализированное оборудование);

**ІР-адрес** – адрес узла (компьютера, роутера, сервера) в ІР-сети;

Внешний IP-адрес – IP-адрес в сети Интернет, предоставленный провайдером услуг связи в пользование клиенту на своём/его оборудовании для обеспечения прямой связи с оборудованием клиента через сеть Интернет;

**Фиксированный внешний IP-адрес** – внешний IP-адрес, который не может измениться ни при каких условиях (смена типа оборудования клиента и др.) или событиях (переподключение к сети провайдера и др.); единственной возможностью сменить фиксированный IP-адрес является обращение к провайдеру;

**Динамический IP-адрес** – IP-адрес, который может меняться при каждом новом подключении к сети;

**Динамический внешний IP-адрес** – внешний IP-адрес в сети Интернет, изменяющийся, как правило, в одном из следующих случаев:

- при каждом новом подключении к Интернет;
- по истечении срока аренды клиентского локального IP-адреса;
- через заданный промежуток времени;
- в соответствии с другой политикой клиентской адресации провайдера;

#### Локальный IP-адрес:

• IP-адрес, назначенный локальному интерфейсу роутера, как правило локальный IP-адрес должен находиться в адресном пространстве обслуживаемой роутером сети;

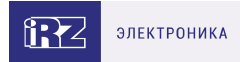

 IP-адрес, присвоенный оборудованием Интернет-провайдера клиентскому устройству в момент подключения к Интернет; данный IP-адрес не может быть использован для получения доступа к клиентскому устройству из вне (через сеть Интернет), он позволяет только пользоваться доступом в Интернет;

#### Серый/частный/приватный IP-адрес – см. определение для термина "локальный IP-адрес";

**Узел сети** – объект сети (компьютерной/сотовой), способный получать от других узлов сети и передавать этим узлам служебную и пользовательскую информацию;

Клиент/клиентский узел/удаленный узел/удалённое устройство – устройство, территориально удалённое от места, либо объекта/узла, обсуждаемого в конкретно взятом контексте;

Сетевой экран (firewall) – программный аппаратный комплекс, призванный выполнять задачи защиты обслуживаемой роутером сети, её узлов, а так же самого роутера от: нежелательного трафика, несанкционированного доступа, нарушения их работы, а так же обеспечения целостности и конфиденциальности передаваемой информации на основе предопределённых администратором сети правил и политик обработки трафика в обоих направлениях;

(Удалённая) командная строка, (удалённая) консоль роутера – совокупность программных средств (серверная и клиентская программы Telnet/SSH), позволяющая осуществлять управление роутером посредством консольных команд при отсутствии физического доступа к устройству;

**Служебный трафик** – трафик, содержащий в себе служебную информацию, предназначенную для контроля работы сети, поддержания целостности передаваемых пользовательских данных и взаимодействия сетевых служб двух и более узлов между собой;

**Пользовательские данные (в сети)** – информация, создаваемая или используемая оборудованием в сети пользователя, для передачи, обработки и хранения которой было разработано техническое решение;

**Нежелательный трафик** – трафик, не несущий полезной нагрузки, который тем не менее генерируется одним или несколькими узлами сети, тем самым создавая паразитную нагрузку на сеть;

Сетевая служба – служба, обеспечивающая решения вопросов обработки, хранения и/или передачи информации в компьютерной сети;

Сервер – этот термин может быть использован в качестве обозначения для:

- серверной части программного пакета используемого в вычислительном комплексе;
- роли компонента, либо объекта в структурно-функциональной схеме технического решения, развёртываемого с использованием роутера;
- компьютера, предоставляющего те или иные сервисы (сетевые службы, службы обработки и хранения данных и прочие);

Провайдер – организация, предоставляющая доступ в сеть Интернет;

Оператор сотовой связи – организация, оказывающая услуги передачи голоса и данных, доступа в Интернет и обслуживания виртуальных частных выделенных сетей (VPN) в рамках емкости своей сотовой сети;

**Относительный URL-путь** – часть строки web-адреса в адресной строке браузера, находящаяся после доменного имени или IP-адреса удалённого узла, и начинающаяся с символа косой черты

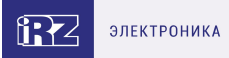

#### (символ «/»), пример:

Исходный web-aдрес: http://192.168.1.1/index.php

Относительный путь: /index.php

"Crossover"-патчкорд – сетевой кабель, проводники которого обжаты таким образом, что его можно использовать для прямого подключения роутера к компьютеру без необходимости использования коммутационного оборудования;

**Учётная запись, аккаунт** – другое название "личного кабинета" пользователя Интернет-сайта, позволяющего вносить и редактировать его личные данные, настройки;

**USB-накопитель** – запоминающее устройство, подключаемое к роутеру через USB-интерфейс, и используемое для сохранения/считывания служебной информации роутера; может быть использовано для резервирования настроек роутера, их восстановления, а так же для автоматической конфигурации службы OpenVPN (не сервера OpenVPN).

Сертификат – электронный или печатный документ, выпущенный удостоверяющим центром, для подтверждения принадлежности владельцу открытого ключа или каких-либо атрибутов;

**Корневой сертификат** – сертификат выданный и подписанный одним и тем же центром сертификации;

Ключ сервера – блок криптографической информации, позволяющий серверу OpenVPN подтвердить свою подлинность в момент попытки получения доступа клиентом к сети, обслуживаемой данным сервером;

Ключ клиента/пользователя – блок криптографической информации, позволяющий пользователю, либо клиентскому узлу идентифицировать себя в системе, к которой он осуществляет попытку доступа;

**Топология сети** – термин, позволяющий описать конфигурацию сети на разных уровнях взаимодействия информационных систем. Как правило, топология сети формируется администратором/архитектором сети исходя из поставленных задач, решаемых техническим решением, основная идея которого реализуется данной сетью;

Сетевой интерфейс – данный термин имеет несколько определений:

- Аппаратная часть роутера, позволяющая осуществлять на низких уровнях взаимодействия связь с удалёнными узлами, а так же обмениваться с ними информацией;
- Программный виртуальный объект ОС, позволяющий определить правила и порядок следования и обмена информацией между узлами компьютерной сети;

**OpenVPN** – открытый бесплатный программный продукт, позволяющий создать защищённую виртуальную среду передачи данных внутри IP-сети. Поскольку OpenVPN представляет из себя многофункциональный программный пакет, в различном контексте термин «OpenVPN» может иметь различные значения, самые распространённые из которых: «сервер доступа к сети OpenVPN», «клиент, позволяющий подключиться к OpenVPN-сети», «сеть, либо сектор/уровень/ слой сети, подразумевающий использование ПО OpenVPN»;

ОрепVPN-сеть – IP-сеть, построенная на базе сети, созданной ПО OpenVPN;

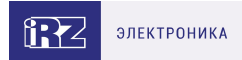

(Виртуальное) адресное пространство OpenVPN-сети – адресное пространство IP-сети OpenVPN, призванное добавить сегмент в совокупность всех сетей на пути следования пользовательских данных, то есть обеспечить чёткую декомпозицию маршрута, тем самым упрощая проектирование и обслуживание всего вычислительного комплекса, построенного на базе ПО OpenVPN в целом;

**OpenVPN-клиент** – см. клиентский узел;

**Туннель** – виртуальная сущность/технология/объект, позволющая логически выделить конкретно взятый поток данных между двумя узлами, заключая его в отдельное от общего адресное пространство; Авторизация – процедура предоставления надлежащих прав субъекту (пользователю/участнику/клиенту/клиентскому узлу) системы после получения от него запроса на доступ к системе и прохождения проверки его подлинности (аутентификации);

**Аутентификация** – процедура проверки подлинности субъекта (пользователя/участника/клиента/ клиентского узла) системы путём сравнения предоставленных им на момент подключения реквизитов с реквизитами, соотнесёнными с указанным именем пользователя/логином в базе данных.

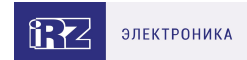

# 11. Контакты

Новые версии прошивок, документации и сопутствующего программного обеспечения можно получить, обратившись по следующим контактам:

#### Санкт-Петербург

| сайт компании в Интернете | www.radiofid.ru     |
|---------------------------|---------------------|
| тел. в Санкт-Петербурге   | +7 (812) 318 18 19  |
| e-mail                    | support@radiofid.ru |
| Telegram                  | @irzhelpbot         |

Наши специалисты всегда готовы ответить на все Ваши вопросы, помочь в установке, настройке и устранении проблемных ситуаций при эксплуатации оборудования.

В случае возникновения проблемной ситуации, при обращении в техническую поддержку, следует указывать версию программного обеспечения, используемого в роутере. Так же рекомендуется к письму прикрепить журналы запуска проблемных сервисов, снимки экранов настроек и любую другую полезную информацию. Чем больше информации будет предоставлено сотруднику технической поддержки, тем быстрее он сможет разобраться в сложившейся ситуации.

обеспе Обеспе

Перед обращением в техническую поддержку настоятельно рекомендуется обновить программное обеспечение роутера до актуальной версии.

Нарушение условий эксплуатации (ненадлежащее использование роутера) лишает владельца устройства права на гарантийное обслуживание.